## NOKIA

Nokia A036 Wireless LAN Access Point User Manual

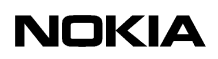

Contents

#### Contents 3

| <b>1</b>                             | Introduction to Nokia A036 Wireless LAN Access Point                                                                                |
|--------------------------------------|----------------------------------------------------------------------------------------------------|
| 1.1                                  | Nokia A036 technical overview 7                                                                                                    |
| 1.2                                  | Nokia A036 technical specifications 8                                                                                               |
| <b>2</b>                             | Install 11                                                                                                    |
| 2.1                                  | Fixing the mounting clamp 11                                                                                                    |
| 2.2                                  | Opening the casing 12                                                                                                    |
| 2.3                                  | Placing Access Point to the mounting clamp 14                                                                                       |
| 2.4                                  | Connecting Ethernet cable 17                                                                                                    |
| 2.5                                  | Connecting power supply unit cable (if no PoE) 20                                                                                   |
| 2.6                                  | Connecting cables for external antennas (optional) 23                                                                               |
| 2.7                                  | Closing the casing 24                                                                                                    |
| <b>3</b>                             | <b>Upgrade 27</b>                                                                                                    |
| 3.1                                  | Upgrading via TFTP <b>27</b>                                                                                                    |
| 3.2                                  | Upgrading via FTP <b>28</b>                                                                                                    |
| 3.3                                  | Upgrading via web <b>29</b>                                                                                                    |
| <b>4</b><br>4.1<br>4.2<br>4.3<br>4.4 | Commission31Configuring IP settings31Configuring wireless settings31Setting Access Point identity information33Setting WEP policy34 |
| <b>5</b>                             | Administer 37                                                                                                    |
| 5.1                                  | Accessing command line interface 37                                                                                                 |
| 5.2                                  | Accessing web user interface 37                                                                                                    |
| 5.3                                  | Changing password 38                                                                                                    |
| 5.4                                  | Setting internet access 39                                                                                                    |
| 5.5                                  | Setting access to management functions 40                                                                                           |
| 5.6                                  | Enabling Zone Privacy 41                                                                                                    |
| 5.7                                  | Configuring DHCP 42                                                                                                    |
| 5.8                                  | Uploading configuration file via TFTP 43                                                                                            |
| 5.9                                  | Uploading and downloading files via FTP 44                                                                                          |
| 5.10                                 | Using SNMP 45                                                                                                    |
| <b>6</b>                             | Statistics 47                                                                                                    |
| 6.1                                  | Measuring air interface 47                                                                                                    |
| 6.2                                  | Measuring LAN interface 48                                                                                                    |
| <b>7</b>                             | Commands, parameters and alarms 49                                                                                                  |
| 7.1                                  | Supported CLI commands 49                                                                                                    |
| 7.2                                  | Set command parameters 50                                                                                                    |
| 7.3                                  | SNMP traps 54                                                                                                    |
| 8                                    | Files 57                                                                                                    |

7

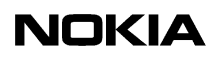

| t 57 |
|------|
| C    |

- 8.2 stat.txt **58**
- 8.3 System log **60**

The information in this document is subject to change without notice and describes only the product defined in the introduction of this document. This document is intended for internal use only. This document is not an official customer document and Nokia does not take responsibility for any errors or omissions in this document. No part of it may be reproduced or transmitted in any form or means without the prior written permission of Nokia. The document has been prepared to be used by professional and properly trained personnel, and the customer assumes full responsibility when using it. Nokia welcomes customer comments as part of the process of continuous development and improvement of the documentation.

The information or statements given in this document concerning the suitability, capacity, or performance of the mentioned hardware or software products cannot be considered binding but shall be defined in the agreement made between Nokia and the customer.

Nokia WILL NOT BE RESPONSIBLE IN ANY EVENT FOR ERRORS IN THIS DOCUMENT OR FOR ANY DAMAGES, INCIDENTAL OR CONSEQUENTIAL (INCLUDING MONETARY LOSSES), that might arise from the use of this document or the information in it. UNDER NO CIRCUMSTANCES SHALL NOKIA BE RESPONSIBLE FOR ANY LOSS OF USE, DATA, OR INCOME, COST OF PROCUREMENT OF SUBSTITUTE GOODS OR SERVICES, PROPERTY DAMAGE, PERSONAL INJURY OR ANY SPECIAL, INDIRECT, INCIDENTAL, PUNITIVE OR CONSEQUENTIAL DAMAGES HOWSOEVER CAUSED.

THE CONTENTS OF THIS DOCUMENT ARE PROVIDED "AS IS". EXCEPT AS REQUIRED BY APPLICABLE MANDATORY LAW, NO WARRANTIES OF ANY KIND, EITHER EXPRESS OR IMPLIED, INCLUDING, BUT NOT LIMITED TO, THE IMPLIED WARRANTIES OF MERCHANTABILITY, FITNESS FOR A PARTICULAR PURPOSE AND NON-INFRINGEMENT, ARE MADE IN RELATION TO THE ACCURACY, RELIABILITY OR CONTENTS OF THIS DOCUMENT. NOKIA RESERVES THE RIGHT TO REVISE THIS DOCUMENT OR WITHDRAW IT AT ANY TIME WITHOUT PRIOR NOTICE.

This document and the product it describes are considered protected by copyright according to the applicable laws.

NOKIA and Nokia Connecting People are registered trademarks of Nokia Corporation. Other product names mentioned in this document may be trademarks of their respective companies, and they are mentioned for identification purposes only.

Copyright © Nokia Corporation 2002. All rights reserved. Reproduction, transfer, distribution or storage of part or all of the contents in this document in any form without the prior written permission of Nokia is prohibited.

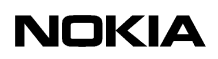

## Introduction to Nokia A036 Wireless LAN Access Point

## 1.1 Nokia A036 technical overview

Nokia A036 Wireless LAN Access Point serves as a wireless hub that coordinates and controls a wireless LAN. Portable devices equipped with IEEE802.11(b) compatible adapters can communicate with a wired LAN or with each other through the Nokia A036. A wireless LAN can be implemented as an extension to GSM, GPRS and UMTS networks or to an existing wired LAN. Nokia A036 is Wi-Fi certified.

#### Access Point management

Nokia A036 Wireless LAN Access Point management interface is designed to work with Internet Explorer. In addition, Nokia A036 can be managed via command line interface. New configuration data can be downloaded via TFTP and FTP in an authorised manner. Nokia A036 can also be configured remotely via the web user interface and SMNP.

#### Security

Nokia A036 supports both types of authentication specified in the IEEE802.11b standard; Open system authentication (Open Mode) and WEP (Wired Equivalent Privacy) key authentication. In the Open Mode, authentication and the transfer of user data is not encrypted. In terms of WEP, Nokia A036 supports encryption with the 40-bit option or extended 128-bit high-level security.

In addition, the design of Nokia A036 provides physical security from unauthorised access. All connectors are hidden inside the casing and there are no screws to open, preventing unathorised opening. Only authorised personell know how to open the casing.

#### **Power Over Ethernet**

Nokia A036 has an built-in Power Over Ethernet client compliant to IEEE802.3af standard. The client allows both PoE installation and conventional power supply.

#### Antennas

Nokia A036 is equipped with fully balanced and high quality internal antennas resulting in an optimal RF performance. The antennas have been designed to optimise coverage and reception propability when Nokia A036 is wall mounted.

Nokia A036 also allows the installation of external antennas. External antennas may be needed if the access point needs to be hidden or, for example, an omnidirectional coverage is required. Three different types of external antennas are available by order. For more information on external antennas, see Nokia A036 technical specification.

#### Wi-Fi 802.11b functionality

Nokia A036 Wireless LAN Access Point follows the Wi-Fi recommendation for default settings, as specified in the Wi-Fi System Interoperability Test Plan version 1.1a. Therefore, Nokia A036 needs no reconfiguration to achieve Wi-Fi compatibility.

## 1.2 Nokia A036 technical specifications

| Product name     | Nokia A036 Wireless LAN Access Point                                |
|------------------|---------------------------------------------------------------------|
| Туре             | Stand alone unit                                                    |
| Dimensions       | 202mm x 152mm x 29mm (8" x 6" x 1")                                 |
| Weight           | 350g                                                                |
| Standards        | IEEE802.11b (Wireless LAN), IEEE802.3 (Ethernet), IEEE802.3af (PoE) |
| Internal antenna | Sector                                                              |
| External antenna | OMNI, dual slant sector, bi-sector, with 2m/6ft cable               |

#### Physical specifications

#### **Electrical specifications**

| Power source                | Power over Ethernet, 110V - 230V AC 50/60Hz (EU, UK, US) |
|-----------------------------|----------------------------------------------------------|
| Operating power consumption | < 5 W                                                    |
| Output power                | max. 20 dBm                                              |

| Reception sensitivity | min90 dBm                                                                        |
|-----------------------|----------------------------------------------------------------------------------|
| EMC emissions         | FCC class B requires the use of shielded Ethernet cable.<br>FCC/EN55022 class A. |
| EMC immunity          | EN55024                                                                          |
| Storage temperature   | 0 - 60 degrees celcius                                                           |
| Operating temperature | 0 - 40 degrees celcius                                                           |

#### Radio

| WLAN standard        | IEEE802.11b                                   |
|----------------------|-----------------------------------------------|
| Default settings     | Wi-Fi Interoperability Test Plan version 1.1a |
| Channels             | 13 (depending on local regulations)           |
| Max data rate        | 11 Mb/s                                       |
| Modulation technique | Direct Sequence Spread Sprectrum (DSSS)       |

#### **Functional specifications**

| Management options         | Web based, Telnet, SNMP           |
|----------------------------|-----------------------------------|
| Management connection      | Ethernet, air interface           |
| File transfer              | FTP, TFTP                         |
| Access security            | WEP (40 bits, 128 bits)           |
| Multi-Access Point roaming | Nokia Inter Access Point Protocol |
| LED indicator              | Power status                      |

#### Interfaces

| Ethernet connection | IEEE802.3 automatic 10/100baseT (RJ-45) |  |
|---------------------|-----------------------------------------|--|
| Power over Ethernet | IEEE802.3 af                            |  |
| Power supply        | EU, UK and US standard AC power         |  |

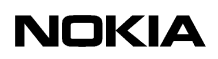

# 2 Install

## 2.1 Fixing the mounting clamp

Nokia A036 is installed using a mounting clamp. You can either fix the clamp to the wall with screws or fasten it with tie wraps. See (3) in figure 1 for holes for tie wraps.

To fix the mounting clamp to the wall with screws:

#### Steps

#### 1. Place the mounting clamp against the wall and mark fixing points

See (1) and (2) in figure 1 for marking fixing points. It is recommended you use the horizontal holes (1) as they are stronger than the vertical holes (4).

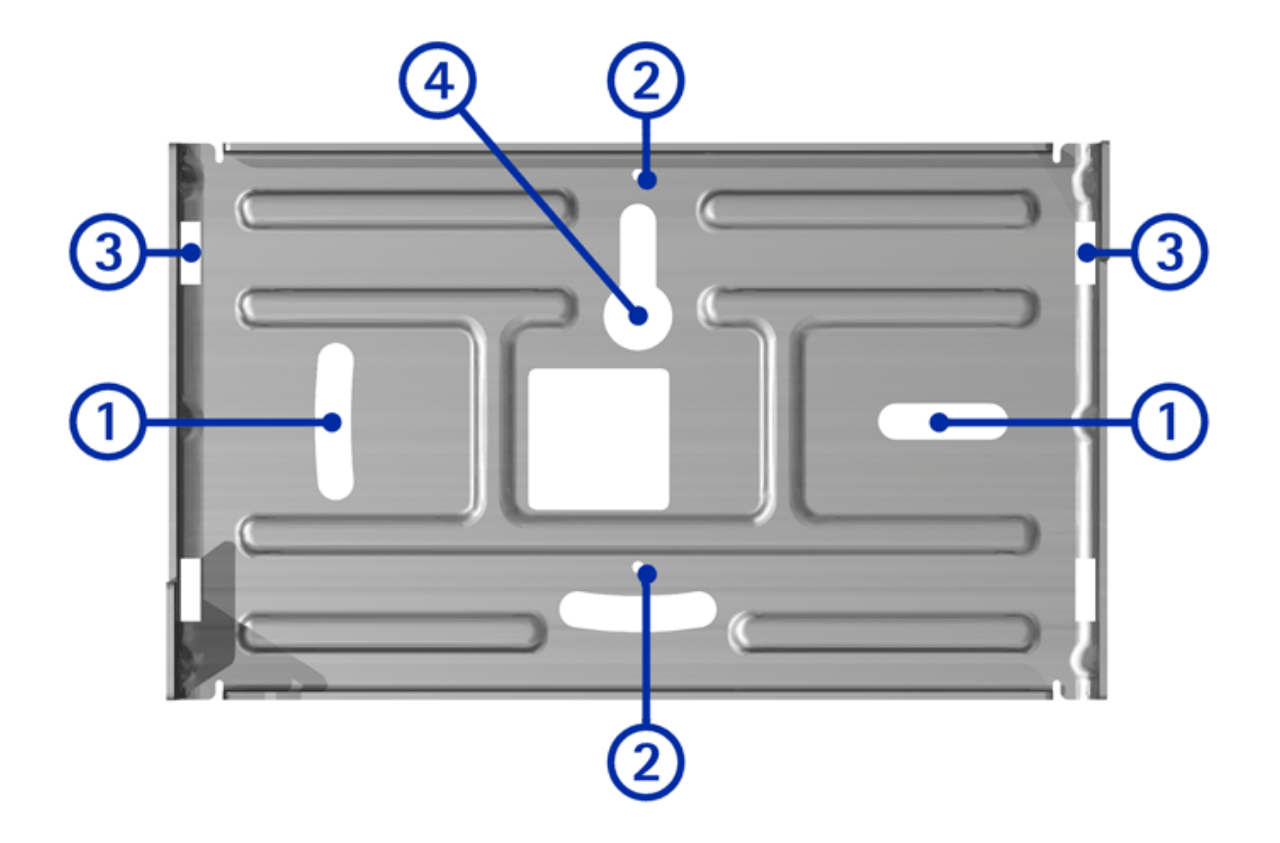

Figure 1. Mounting clamp

- 2. Drill holes
- 3. Fasten the mounting clamp with screws

## 2.2 Opening the casing

The Nokia A036 casing needs to be opened before placed to the mounting clamp.

#### Steps

- 1. To open the casing before installation, place the device the back cover facing up
- 2. Press on both sides of the casing

↓ 1 2 3

The pressing points are shown in figure 2. See figure 3 for pressing points when the device is installed.

Figure 2. Opening the casing before installation

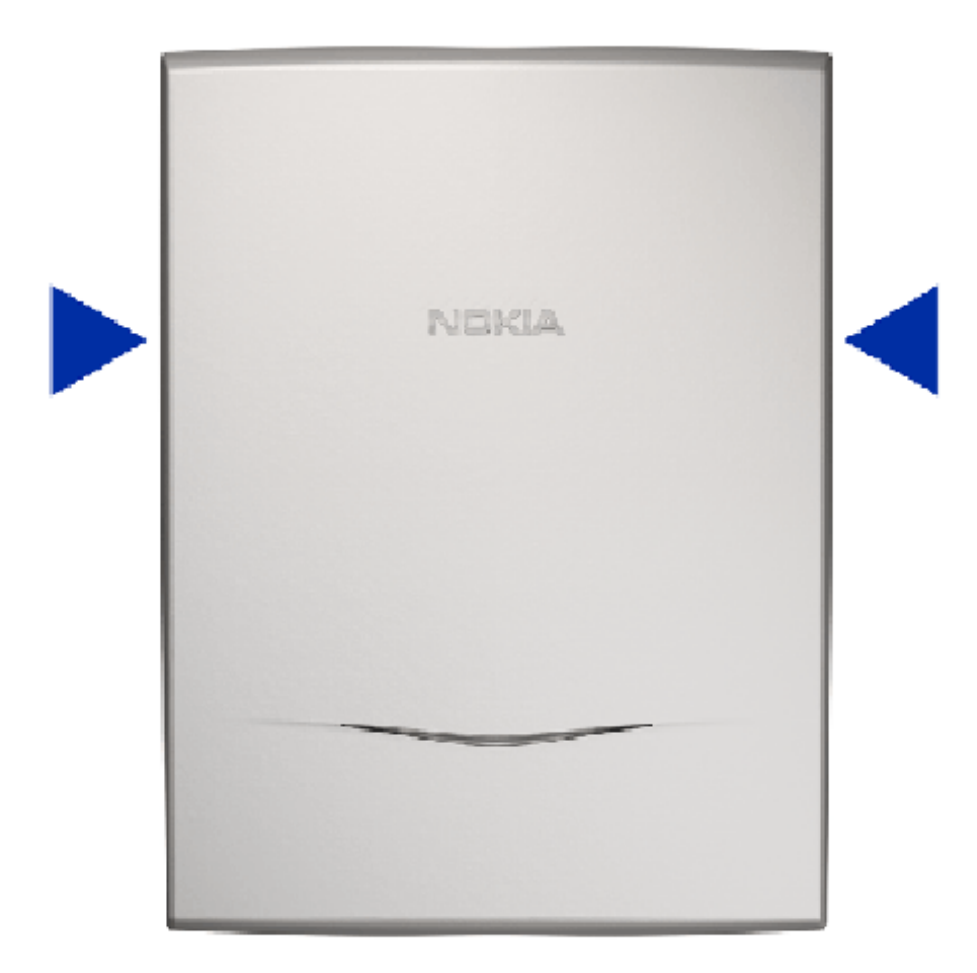

Figure 3. Opening the installed casing

3. The cover clicks open

## 2.3 Placing Access Point to the mounting clamp

#### Before you start

You can feed the Ethernet cable or optionally power supply unit cable in three ways:

- through the top cable inlet
- through the cable inlet in the middle of the back cover
- through the bottom cable inlet

Depending on how you feed the cable, remove the appropriate cable inlet cover by pressing it gently (see figure 4). To avoid injury to your hands, use a tool for removing the cover.

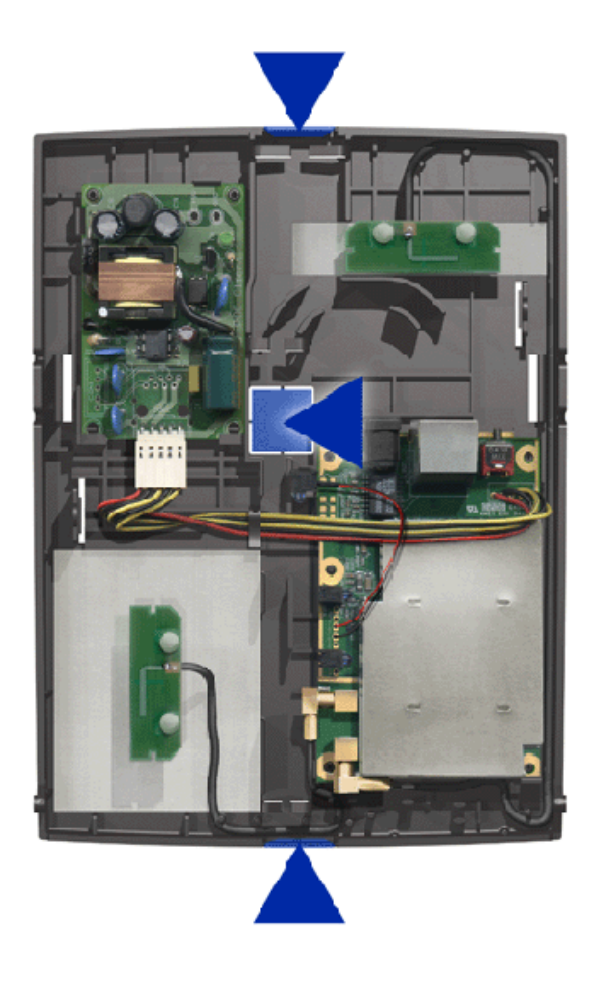

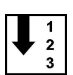

#### Figure 4. Cable inlets

#### Steps

#### 1. Place Access Point to the mounting clamp

See figures 5 and 6 for how to place the device to the mounting clamp.

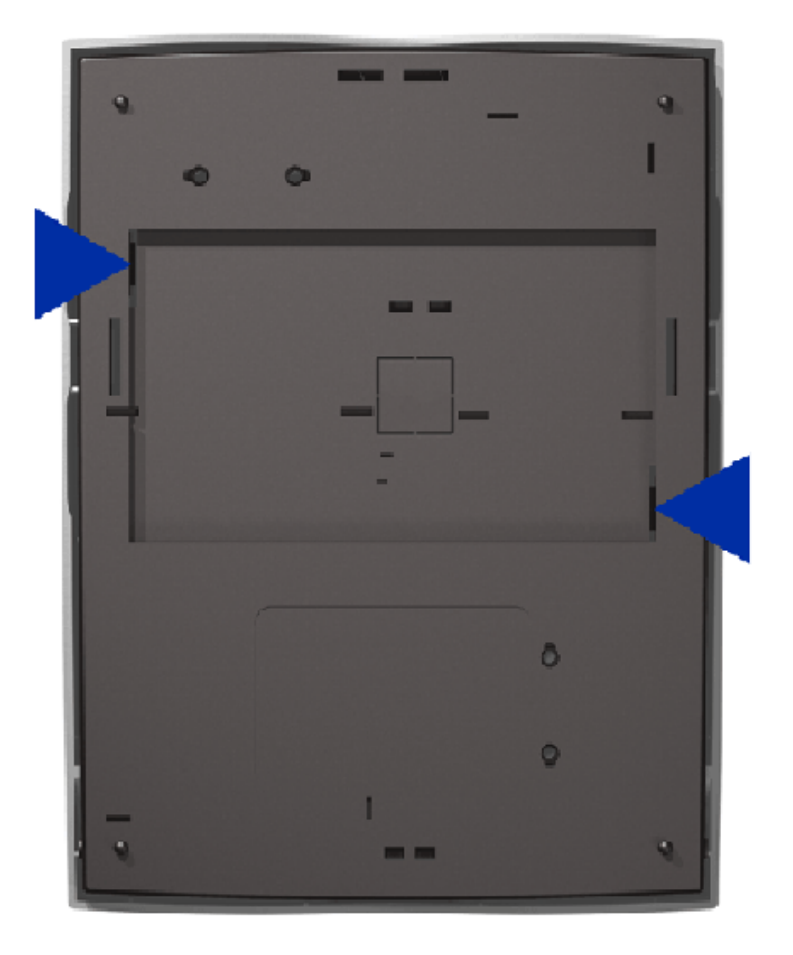

Figure 5. Back cover

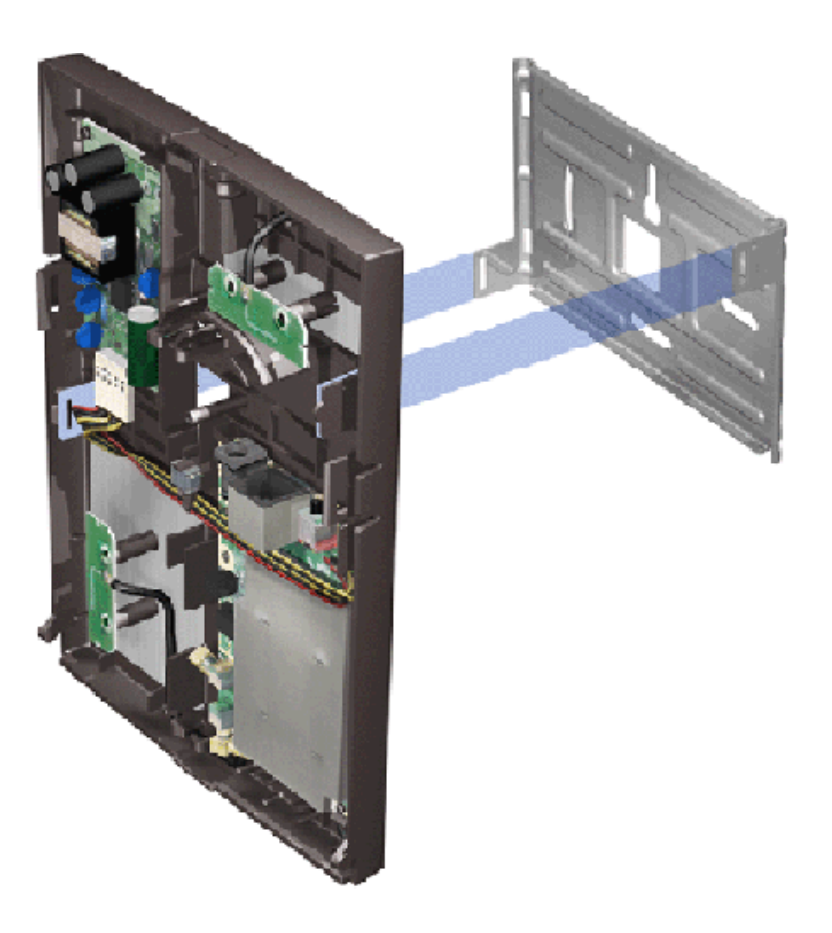

Figure 6. Placing Access Point to the mounting clamp

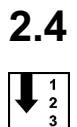

## **Connecting Ethernet cable**

Steps

1. You can connect the Ethernet cable in three ways

a) through the top cable inlet, see figure 7

Install

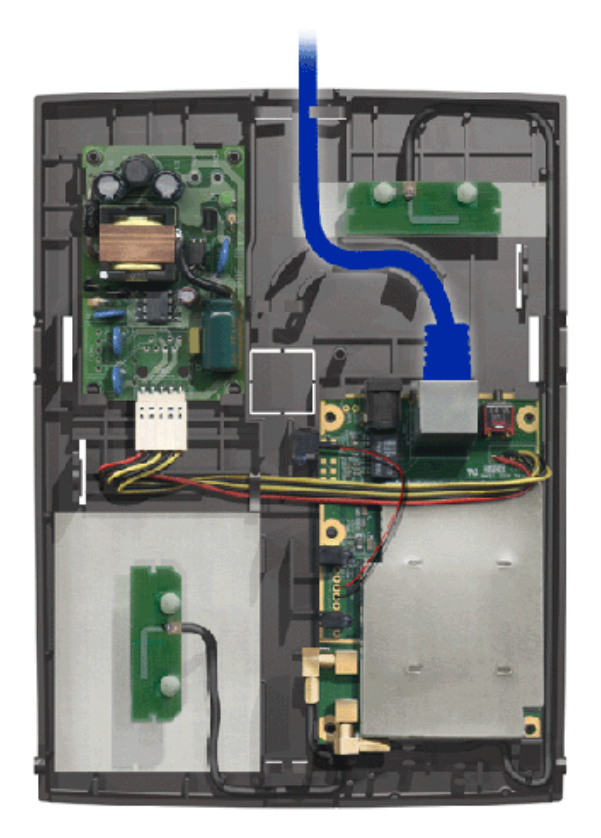

- Figure 7. Ethernet cable through the top cable inlet
  - b) through the cable inlet in the middle of the back cover, see figure 8

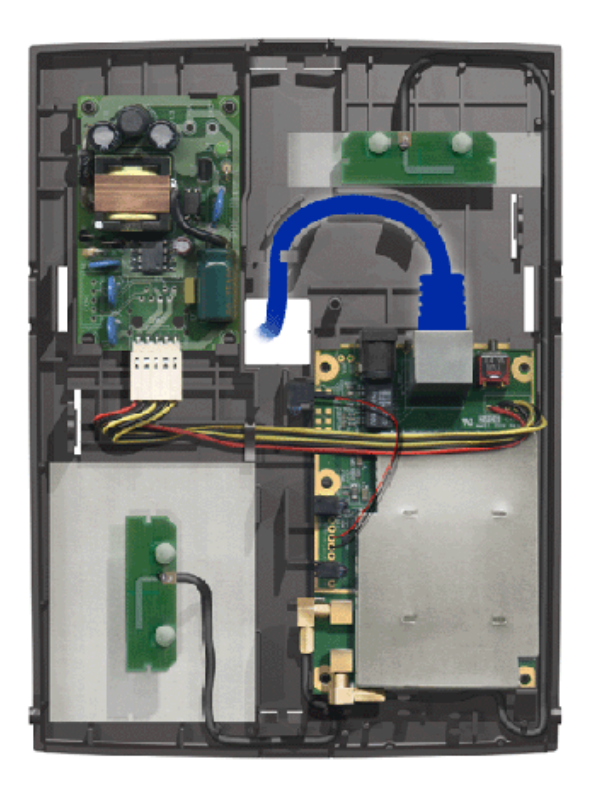

#### Figure 8. Ethernet cable through the middle cable inlet

c) through the bottom cable inlet, see figure 9

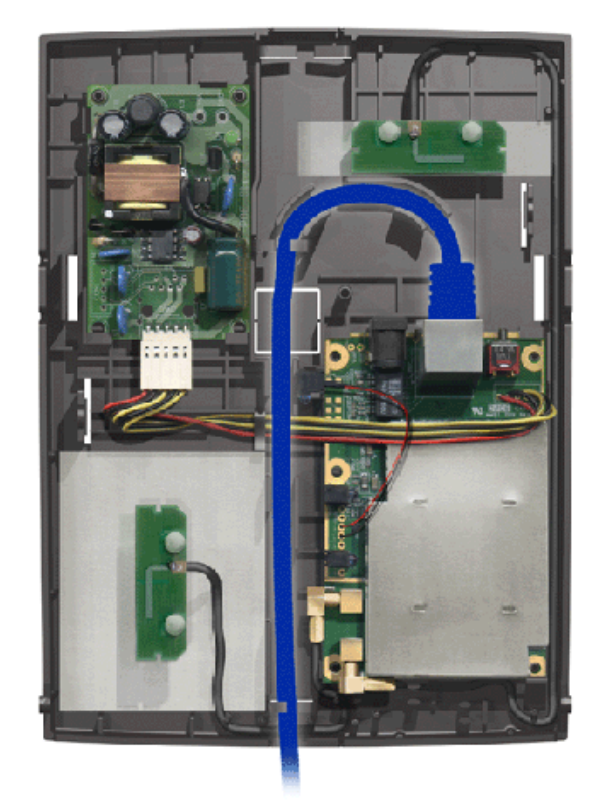

Figure 9. Ethernet cable through the bottom cable inlet

#### Note

Do not leave any extra cable inside the back cover.

## 2.5 Connecting power supply unit cable (if no PoE)

If Power over Ethernet is used, there is no need for power supply unit cabling.

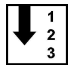

#### Steps

#### 1. You can connect the PSU cable in three ways

a) through the top cable inlet, see figure 10

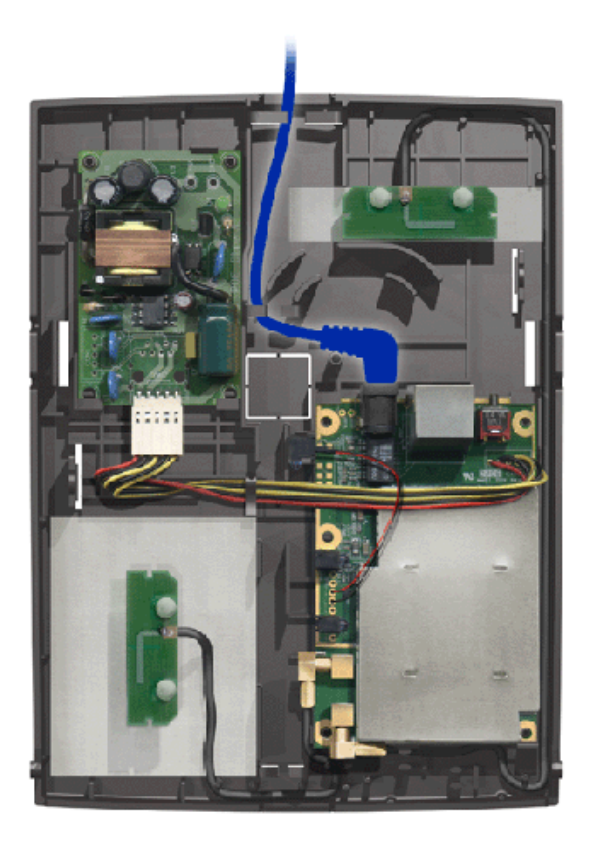

Figure 10. Power supply unit cable through the top cable inlet

b) through the cable inlet in the middle of the back cover, see figure 11

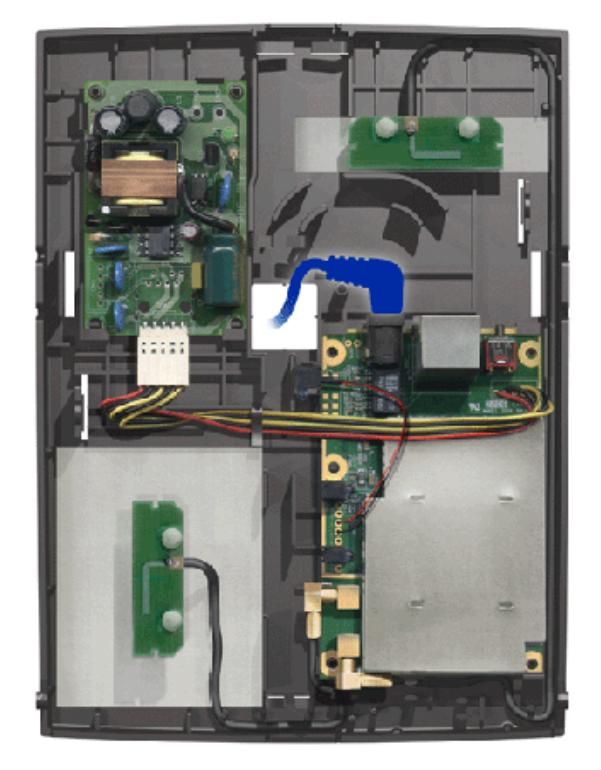

Figure 11. Power supply unit cable through the middle cable inlet

c) through the bottom cable inlet, see figure 12

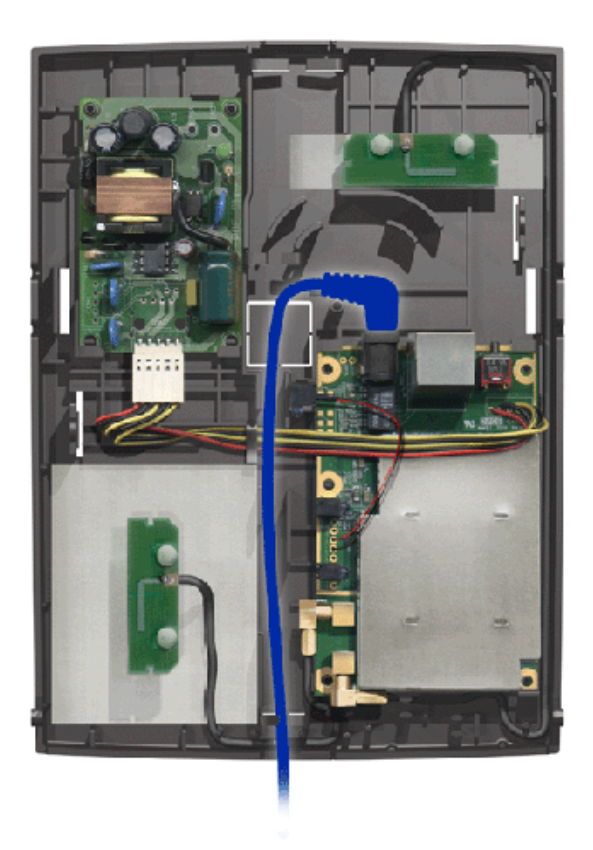

Figure 12. Power supply unit cable through the bottom cable inlet

#### Note

Do not leave any extra cable inside the back cover.

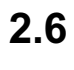

 $\begin{array}{c} 1 \\ 2 \\ 3 \end{array}$ 

## Connecting cables for external antennas (optional)

#### Steps

1. Place the connectors in parking slots

#### 2. Connect cables

See figure 13.

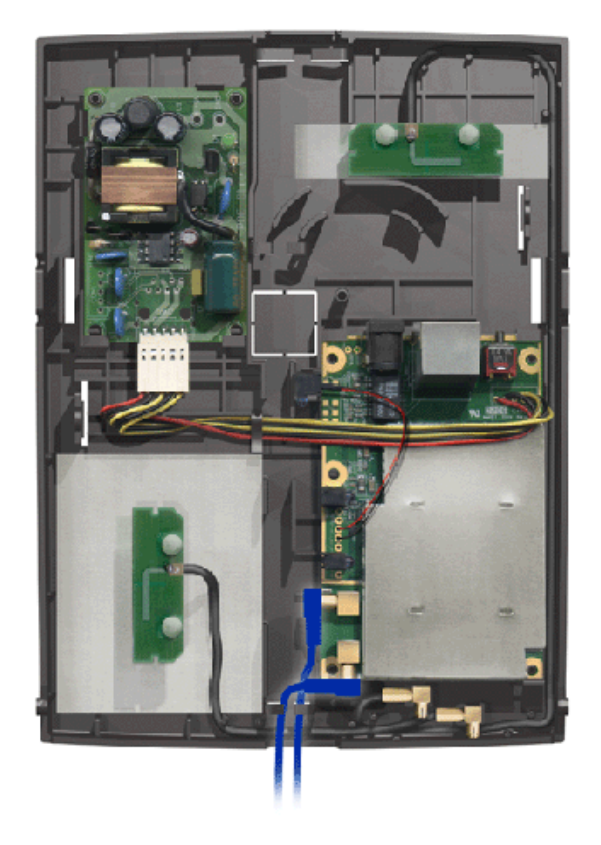

Figure 13. External antenna cabling

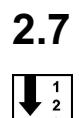

## Closing the casing

#### Steps

1. To close the casing, place the front cover on top of the back cover

Place the front cover so that the top part is approximately 1-2 mm lower than the top of the back cover. See figures 14 and 15.

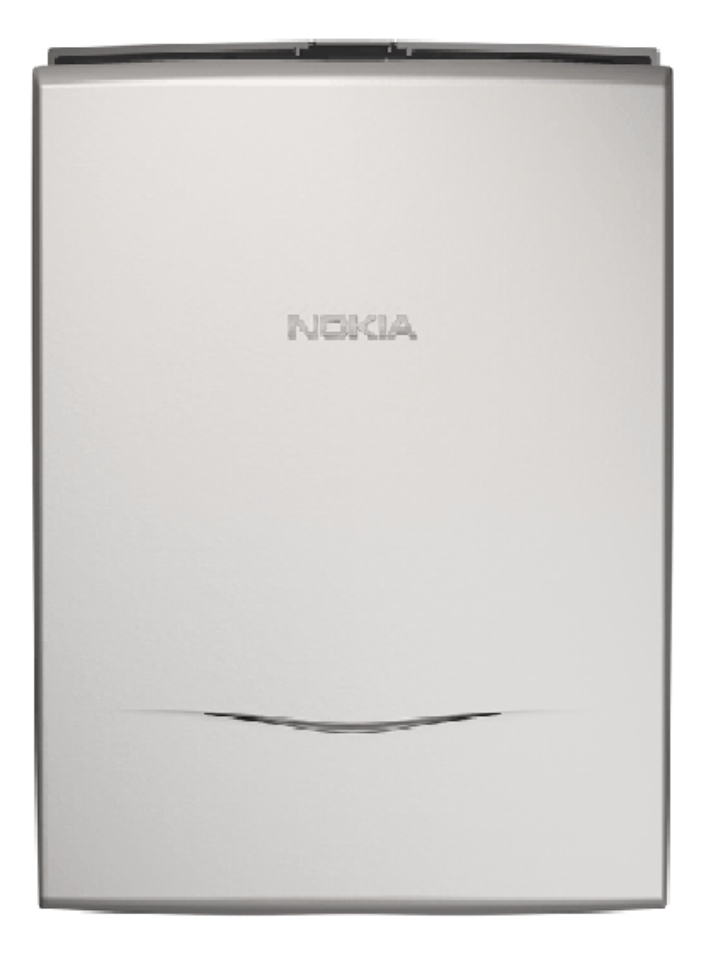

Figure 14. Closing the casing - front view

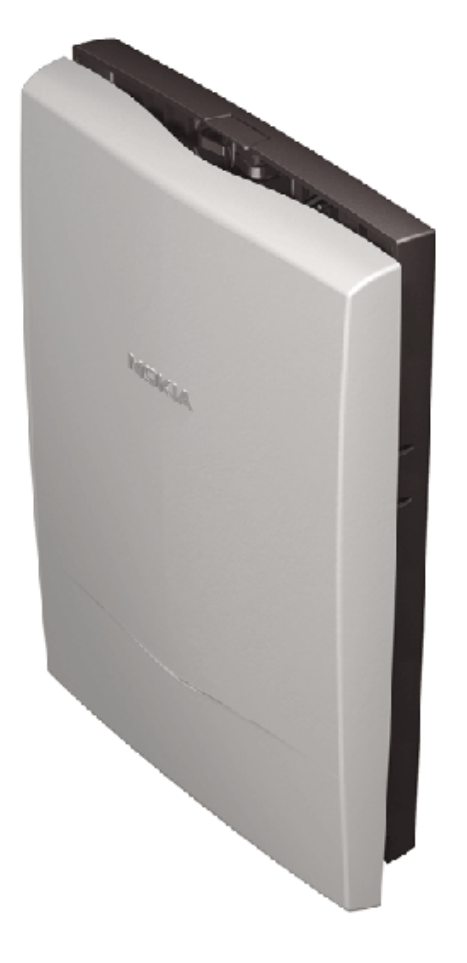

Figure 15. Closing the casing - side view

2. Press gently and the front cover snaps to its place

1 2 3

# **B** Upgrade

## 3.1 Upgrading via TFTP

Use TFTP client software and command line interface to upgrade Nokia A036. The uploaded file can be a plain image file (system, rescue or MVC), or if the file is tarred and compressed, more images can be uploaded in a single upload session

#### Steps

1. Run your TFTP software and input the following information:

```
<HOST>: IP address of Nokia A036
<Port>: 69 (port number for TFTP)
<LocalFirmwareFile>: the name of the new firmware file
you want to upgrade
<RemoteFileName>: password of the Web/SNMP
(default password: private)
```

- 2. On the workstation, click Start -> Run to open a command window
- 3. In the command window, type the following command:

```
tftp-i <IPAddress> put <FirmwareFile> <RemoteFileName>
where
<IPAddress> = IP address of Nokia A036
<FirmwareFile> = name of the firmware
<RemoteFileName> = password of Web/SNMP
(default password: private)
```

#### Note

Make sure that the file is available in the directory from where you run this command.

After entering the command line, click OK.

#### Expected outcome

The TFTP client should inform of a successful transfer. The upgrade will be finished a few minutes after this notification, as the upgrade process might take about 2-3 minutes to restart the system.

#### **Further information**

For other means of upgrading Nokia A036, see *Upgrading via FTP* and *Upgrading via web*.

## 3.2 Upgrading via FTP

Use FTP client software and command line interface to upgrade Nokia A036. The uploaded file can be a plain image file (system, rescue or MVC), or if the file is tarred and compressed, more images can be uploaded in a single upload session.

#### Steps

1. Run your FTP software and input the following information to logon to the FTP server

```
<HOST>: IP address of Nokia A036
<Port>: 21 (port number for FTP)
<UserID>: login name (default login name: root)
<Password>: password of the Web/SNMP (default password:
private)
```

After connected, upload the new firmware to the current directory.

- 2. On the workstation, click Start -> Run to open a command window
- 3. Type the following command to connect to Nokia A036

```
ftp <IPAddress>
where
<IPAddress> = IP address of Nokia A036
```

After connected, enter username and password.

Default username: root

Deafult password: private

4. After a succesful login, enter the following command:

```
put <FirmwareFile>
where
<FirmwareFile> = name of the firmware
```

#### **Expected outcome**

The FTP client should inform of a successful transfer. The upgrade will be finished a few minutes after this notification, as the upgrade process might take about 2-3 minutes to restart the system.

#### **Further information**

For other means of upgrading Nokia A036, see *Upgrading via TFTP* and *Upgrading via web*.

## 3.3 Upgrading via web

Steps

You can use the upgrade function in the Nokia A036 web user interface to upgrade firmware:

↓ 1 2 3

- 1. Click the Firmware upgrader link
- 2. Select the firmware file to be uploaded
- 3. Start the upgrade by clicking Apply

#### Expected outcome

The upgrade process takes approximately 2-3 minutes, after which Nokia A036 will restart.

#### **Further information**

For more information on the Nokia A036 web user interface, see *Accessing web* user interface.

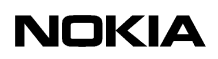

# 4 Commission

## 4.1 Configuring IP settings

To define Nokia A036 IP settings via command line interface, set the following parameters using the set command:

| Parameter                     | Default value | Range           | Description                                                                                                    |
|-------------------------------|---------------|-----------------|----------------------------------------------------------------------------------------------------|
| ip_address {dotted-<br>quad}  | none          | IP address      | IP address of the Access Point (for management purposes).                                                                   |
| subnet_mask {dotted-<br>quad} | 255.255.0.0   | Any valid mask. | Subnet mask for network (used to determine broadcast addresses).                                                            |
| gateway {dotted-quad}         | none          | IP address      | Default gateway for packets not on<br>the local subnet, or the address of<br>the zone controller if zone privacy is<br>set. |

You can also configure IP settings to an external DHCP server and set the DHCP mode to "client", or you can use the ifconfig command.

For a full list of parameters available in Nokia A036, see *Set command parameters*.

## 4.2 Configuring wireless settings

You can configure wireless settings via the web user interface of command line interface.

#### Configuring wireless settings via web user interface

To configure wireless settings via the web user interface, enter the following information:

| SSID (Service Set ID)                       | 802.11 network name.                                                                                                    |
|---------------------------------------------|----------------------------------------------------------------------------------------------------|
| Radio channel                               | The channel that the Access Point uses to transmit and receive information.                                                                                                    |
| Regulatory domain                           | The domain for which the device is certified. The amount of available radio channels depends on the regulatoy domain.                                                                                               |
| Basic rate                                  | You can choose all or specific. If specific, select either low or high rate.                                                                                                    |
| Peer AP's for wireless distribution system. | You can list MAC addresses of peer Access Points after which the Access Point will try to establish a link with those listed. In this way the AP's will form a wireless backbone or a wireless distribution system. |

#### Configuring wireless settings via command line interface

To configure wireless settings via command line interface, set the following parameters using the set command:

| Parameter                                          | Default value | Range                                    | Description                                                                                                    |
|----------------------------------------------------|---------------|------------------------------------------|----------------------------------------------------------------------------------------------------|
| net_name {name}                                    | Nokia WLAN    | up to 32 charac-<br>ters                 | 802.11 network name (ASCII, case-sensitive)                                                                                                    |
| channel {value}                                    |               |                                          | Radio channel and domain are<br>linked: the domain parameter<br>selects the regulatory domain<br>governing channel assignment,<br>and is used to constrain the<br>choice of channels. |
|                                                    | 10            | 1-13                                     | ETSI                                                                                                    |
|                                                    | 10            | 1-11                                     | USA and Canada                                                                                                    |
|                                                    | 10            | 10-13                                    | France                                                                                                    |
|                                                    | 14            | 14                                       | Japan                                                                                                    |
| domain {[usa   canada   etsi  <br>france   japan]} | usa           | usa<br>canada<br>etsi<br>france<br>japan | The regulatory domain.                                                                                                    |
|                                                    |               |                                          |                                                                                                    |

| Parameter                    | Default value | Range                         | Description                                                                                                    |
|------------------------------|---------------|-------------------------------|----------------------------------------------------------------------------------------------------|
| basic_rate {rates}           | All           | 1000 2000, 5500<br>11000, All | A list of all basic rates supported<br>by the access point (this should<br>be limited to rates that all sta-<br>tions can support). |
| brgtable {[add   del] {MAC}} | none          | add or del                    | Adds/deletes a given MAC ad-<br>dress to/from bridge table.                                                                         |

## 4.3 Setting Access Point identity information

Define the following Nokia A036 identity information via the web user interface or command line interface:

| SNMP name     | Name of the Access Point device (max 32 characters).                                            |  |  |
|---------------|-------------------------------------------------------------------------------------------------|--|--|
| SNMP location | The physical location of the device, e.g., 2nd floor, room 3 (max 64 characters).               |  |  |
| SNMP contact  | The person responsible for the device. This can be, e.g., an email address (max 32 characters). |  |  |
| AP name       | Hostname of the Access Point (max 15 characters).                                               |  |  |

To define identity information via command line interface, set the following parameters using the set command:

| Parameter              | Default value | Range                    | Description                                                |
|------------------------|---------------|--------------------------|------------------------------------------------------------|
| snmp_sys_name {string} | Sys Name      | up to 32 charac-<br>ters | SNMP system name, from the RFC1213 MIB (case sensitive).   |
| snmp_location {string} | Location      | up to 64 charac-<br>ters | SNMP location data, from the RFC1213 MIB (case sensitive). |
| snmp_contact {string}  | Contact       | up to 32 charac-<br>ters | SNMP contact name, from the RFC1213 MIB (case sensitive).  |
| ap_name {name}         | LocalAP       | Up to 15 char-<br>acters | Access Point name (equivalent to hostname).                |

## 4.4 Setting WEP policy

Use the web user interface or command line interface to define WEP (Wired Equivalent Privacy) policy. Nokia A036 supports both types of authentication specified in the IEEE802.11b standard; Open system authentication (Open Mode) and WEP (Wired Equivalent Privacy) key authentication. In the Open Mode, authentication and the transfer of user data is not encrypted. In terms of WEP, Nokia A036 supports encryption with the 40-bit option or extended 128-bit high-level security:

| 40 bits  | The key is 10 hex characters long. |  |
|----------|------------------------------------|--|
| 128 bits | The key is 26 hex characters long. |  |

The web user interface allows these keys also to be entered in ASCII.

#### Set WEP policy via web user interface

In the web user interface, choose either one of the following:

| Open system | Clients can access Nokia A036 without a WEP key. |
|-------------|--------------------------------------------------|
| WEP         | Clients need a WEP key to access Nokia A036.     |

If you choose WEP, the system requires you to specify a key size and a key. You can directly enter hexadecimal characters or enter ascii characters that will be automatically transformed to hexadecimal characters.

#### Set WEP policy via command line interface

To define WEP policy via command line interface, set the following parameters using the set command:

| Parameter       | Default value | Range | Description                                        |
|-----------------|---------------|-------|----------------------------------------------------|
| wep_mode {mode} | open          |       | Determines the Access Point authentication policy: |
|                 |               | open  | Accept open system.                                |

| Parameter                           | Default value | Range           | Description                                                                                                    |
|-------------------------------------|---------------|-----------------|----------------------------------------------------------------------------------------------------|
|                                     |               | wep             | Wep key is required.                                                                                                    |
| wep_key {1-4} {KEY}]                | none          | 1-4, hex string | Sets default key to value hex<br>string. The hex string will be<br>10 or 26 hex characters,<br>according to the strength of<br>WEP key being entered |
| wep_key_length {[normal  <br>high]} | normal        | normal, high    | "normal" sets the wep-key<br>length to 40 bits, "high" sets<br>the wep-key length to 128<br>bits                                                     |
| wep_key_active [1-4}                | 1             | 1-4             | Specifies which one of the four wep keys is active.                                                                                                  |

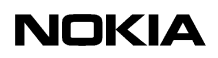

 $\begin{array}{c}1\\2\end{array}$ 

# 5 Administer

## 5.1 Accessing command line interface

To use Telnet on a Windows machine:

#### Steps

- 1. On the workstation, click Start -> Run
- 2. Type "telnet" and the IP address of Nokia A036 and press OK

Telnet window opens with a logon prompt.

3. Type username and password

Defaulf username: root

Default password: private

It is highly recommended to change the default password as soon as possible.

#### **Expected outcome**

You are now ready to enter commands.

#### **Further information**

For more information on using the command line interface, see *Supported CLI* commands and *Set command parameters*.

## 5.2 Accessing web user interface

You can use the Nokia A036 web user interface to modify the following settings:

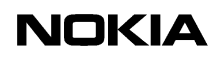

- wireless settings
- Nokia A036 identity information
- WEP
- password
- internet access
- management IP address
- Zone Privacy

The web user interface also provides:

- upgrade function
- Nokia A036 statistics

You can access the Nokia A036 web user interface using Internet Explorer. To access the user interface:

#### Steps

- 1. Open the web browser
- 2. Enter the IP address of Nokia A036 and press Enter

A logon prompt appears.

3. Enter password and press Enter

Default password: private

#### **Expected outcome**

The home page of the Nokia A036 web user interface appears.

## 5.3 Changing password

You can change the password needed for management access via the web user interface or command line interface.

To change the password via command line interface, set the following parameter using the set command:

2

| Parameter           | Default value | Range                                                         | Description                                                                |
|---------------------|---------------|---------------------------------------------------------------|----------------------------------------------------------------------------|
| password {password} | private       | up to 16 charac-<br>ters in sets of a -<br>z, A - Z and 0 - 9 | Password for management ac-<br>cess to Access Point (case sen-<br>sitive). |

## 5.4 Setting internet access

Use the Nokia A036 web user interface or command line interface to configure internet access settings.

#### Setting internet access via web user interface

You can configure internet access via the web user interface by selecting the appropriate settings:

| none                                   | Internet access is not restricted.                                                                                |
|----------------------------------------|----------------------------------------------------------------------------------------------------|
| MAC address based                      | Allows clients with specified MAC addresses to access the network. You can add/delete addresses to/from the list. |
| Port based                             | Radius servers are in control of the client access. You can add/delete Radius servers to/from the list.           |
| Require authentication every seconds   | Specifies how often the system requires authentication.                                                           |
| Distribute a random WEP key to clients | Random WEP keys are distributed to clients.                                                                       |
| Refresh key every seconds              | Specifies how often the WEP key is refreshed.                                                                     |

#### Setting internet access via command line interface

To configure internet access via command line interface, set the following parameters using the set command:

| Parameter       | Default value | Range | Description                                        |
|-----------------|---------------|-------|----------------------------------------------------|
| wep_mode {mode} | open          |       | Determines the Access Point authentication policy: |

| Parameter                     | Default value | Range                             | Description                                                      |
|-------------------------------|---------------|-----------------------------------|------------------------------------------------------------------|
|                               |               | open                              | Accept open system.                                              |
|                               |               | wep                               | Wep key is required.                                             |
| radius_server {1-2} {ip_addr} | none          | 1, IP address or<br>2, IP address | IP address of primary (1) and sec-<br>ondary (2) Radius servers. |
| shared_secret {1-2} {secret}  | none          | up to 16 char-<br>acters          | An ASCII string giving the shared secret for the Radius server.  |

## 5.5 Setting access to management functions

You can define access to management functions via the web user interface or command line interface.

#### Setting access via web user interface

You can modify the following settings in the web user interface:

| Manager IP method | Select "any" or "specific". If you choose "any", any IP address can access<br>Nokia A036. If "specific", you must specify which IP address can access<br>Nokia A036. You can list 1-4 IP addresses for this purpose. |
|-------------------|----------------------------------------------------------------------------------------------------|
| Web port          | Enter the Web server port number.                                                                                                    |
| Telnet port       | Enter the Telnet server port number.                                                                                                    |

#### Setting access via command line interface

To specify access to management functions via command line interface, set the following parameters using the set command:

| Parameter                  | Default value | Range           | Description                                                                |
|----------------------------|---------------|-----------------|----------------------------------------------------------------------------|
| manager {[any   specific]} | any           | any, specific   | Limits management access to<br>specific IPs, or disables it<br>altogether. |
| manager_ip {1-4} {ip_addr} | none          | 1-4, IP address | Allows one of out of four IP addresses specific management                 |

| Parameter          | Default value | Range   | Description                                         |
|--------------------|---------------|---------|-----------------------------------------------------|
|                    |               |         | access.                                             |
| telnet_port {port} | 23            | 0-65535 | Telnet server port number (0 dis-<br>ables access). |
| http_port {port}   | 80            | 0-65535 | Web server port number (0 dis-<br>ables access).    |

## 5.6 Enabling Zone Privacy

Nokia A036 Wireless LAN Access Point has a unique feature that secures shared files: the Zone Privacy feature. When Zone Privacy is enabled, Nokia A036 filters data traffic at a low level to ensure that wireless users are protected from malicious protocol attacks. The feature also protects the wireless user from other users viewing or accessing files on shared directories on their laptop hard disk drives.

You can enable the Zone Privacy feature via the web user interface or command line interface.

#### Enabling Zone Privacy via web user interface

You can enable the Zone Privacy feature via the web user interface by entering the following information:

| AC IP address   | Access Controller IP Address |
|-----------------|------------------------------|
| AP IP address   | Access Point IP Address      |
| AP Address Mask | Access Point Subnet Mask     |
| AP gateway      | Access Point Gateway         |
| Zone Privacy    | Select "on" or "off"         |

#### Enabling Zone Privacy via command line interface

To enable the Zone Privacy feature via command line interface, set the following parameter using the set command:

| Parameter                 | Default value | Range     | Description                       |
|---------------------------|---------------|-----------|-----------------------------------|
| zone_privacy {[on   off]} | off           | on or off | Enables the zone privacy feature. |

## 5.7 Configuring DHCP

Use the command line interface to configure DHCP settings.

#### **Configuring DHCP Relay**

As Nokia A036 supports both IEEE802.1x and open system authentication, every Access Point has a DHCP relay function with two DHCP pools. The DHCP relay function acts as a standard BOOTP relay, checking the terminal's authentication type and forwarding DHCP queries to the relevant DHCP server. The DHCP relay function is based on RFC1534 and the DHCP server on RFC2131.

To configure DHCP relay function, set the following parameters using the set command:

| Parameter                              | Default value | Range      | Description                                                                                                    |
|----------------------------------------|---------------|------------|----------------------------------------------------------------------------------------------------|
| dhcp_relay {[on   off]}                | off           | on or off  | Enables the DHCP relay func-<br>tionality.                                                                     |
| ip_address_1x {dotted-<br>quad}        | none          | IP address | IP address of the AP to be used<br>in DHCP relay when forwarding<br>requests for 802.1x users<br>(giaddr).     |
| ip_address_OpenSystem<br>{dotted-quad} | none          | IP address | IP address of the AP to be used<br>in DHCP relay when forwarding<br>requests for OpenSystem users<br>(giaddr). |

#### **Configuring DHCP server**

You can also use Nokia A036 as a DHCP server by setting the following parameters with the set command:

| Parameter    | Default value | Range      | Description                                                                     |
|--------------|---------------|------------|---------------------------------------------------------------------------------|
| dhcp_base    | 192.168.5.100 | IP address | The base address of the DHCP pool.                                              |
| dhcp_pool    | 16            | 0-254      | The number of entries in the pool for DHCP server (0 disables the DHCP server). |
| dhcp_gateway | none          | IP address | The gateway address for dhcp clients.                                           |
| dhcp_dns     | 192.168.1.1   | IP address | The DNS server address for<br>dhcp clients.                                     |

## 5.8 Uploading configuration file via TFTP

Use TFTP client software and command line interface to upload configuration file. After a successful upload, Nokia A036 will first check the validity of parameters and then change the settings according to the configuration file.

#### Steps

1. Run your TFTP software and input the following information:

```
<HOST>: IP address of Nokia A036
<Port>: 69 (port number for TFTP)
<Configurefile>: name of the configuration file you
want
to upload (the file name must be config.txt)
<RemoteFileName>: password of the Web/Telnet/SNMP and
the file name of the configuration file
 (default: private#config.txt)
```

- 2. On the workstation, click Start -> Run to open a command window
- 3. In the command window, type the following command:

```
tftp-i <IPAddress> put <Configurefile> <RemoteFileName>
where
<IPAddress> = IP address of Nokia A036
<Configurefile> = name of the configuration file
<RemoteFileName> = password of Web/Telnet/SNMP and
```

↓ 1 2 3 1

the file name of the configuration file
(default: private#config.txt)

After entering the command line, click OK.

#### **Expected outcome**

The TFTP client should inform of a successful transfer. After the upload Nokia A036 starts to use the new configuration.

### 5.9 Uploading and downloading files via FTP

Use FTP client software and command line interface to download and upload configuration file and to download statistics file.

#### Steps

1. Run your FTP software and input the following information to logon to the FTP server

<HOST>: IP address of Nokia A036
<Port>: 21 (port number for FTP)
<UserID>: login name (default login name: root)
<Password>: password of the Web/Telnet/SNMP (default
password: private)

After connected, upload the new firmware to the current directory.

- 2. On the workstation, click Start -> Run to open a command window
- 3. Type the following command to connect to Nokia A036

```
ftp <IPAddress>
where
<IPAddress> = IP address of Nokia A036
```

After connected, enter username and password.

Default username: root

Default password: private

4. After a succesful login, enter the following commands:

```
put <Configurefile>
when you want upload a new configuration file
```

dn02119532

Issue 1-0 en

```
get <Configurefile>
when you want to download a new configuration file
or
get <Statisticsfile>
when you want to download a new statistics file
```

#### **Expected outcome**

The FTP client should inform of a successful transfer.

## 5.10 Using SNMP

Nokia A036 has a built-in SNMP (Simple Networking Management Protocol) agent capability which allows integration into SNMP managed enterprise environments. The agent supports SNMP V1.0 and V2c requests and provides data from the following MIBs:

| MIB-II             |
|--------------------|
| IEEE802.11 MIB     |
| Ethernet-like MIB  |
| IANA interface MIB |

The default value for SNMP use is "off". To set up Nokia A036 for use with SNMP:

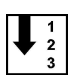

#### Steps

1. In Telnet session, set the following parameters using the set command

| Parameter              | Default value | Range                    | Description                                               |
|------------------------|---------------|--------------------------|-----------------------------------------------------------|
| community_get {string} | public        | up to 16 charac-<br>ters | Community name for SNMP get operations (case sensitive).  |
| community_set {string} | private       | up to 16 charac-<br>ters | Community name for SNMP set operations (case sensitive).  |
| snmp_contact {string}  | Contact       | up to 32 charac-<br>ters | SNMP contact name, from the RFC1213 MIB (case sensitive). |
| snmp_sys_name {string} | Sys Name      | up to 32 charac-         | SNMP system name, from the                                |

| Parameter                                                                            | Default value | Range                    | Description                                                |
|--------------------------------------------------------------------------------------|---------------|--------------------------|------------------------------------------------------------|
|                                                                                      |               | ters                     | RFC1213 MIB (case sensitive).                              |
| snmp_location {string}                                                               | Llocation     | up to 64 charac-<br>ters | SNMP location data, from the RFC1213 MIB (case sensitive). |
| All or one of the following parameters must be set 'on' in order to enable SNMP use: |               |                          |                                                            |
| snmp_enable_set                                                                      | off           | on, off                  | Enable or disable SNMP SETs                                |
| snmp_enable_get                                                                      | off           | on, off                  | Enable or disable SNMP GETs                                |
| snmp_enable_trap                                                                     | off           | on, off                  | Enable or disable SNMP traps.                              |

#### 2. Set up your SNMP client

SNMP client set up is client-specific.

# 6 Statistics

## 6.1 Measuring air interface

The Nokia A036 web user interface provides information on the following radio statistics:

#### **Radio statistics**

| Bytes received                 | Total number of bytes received.                 |
|--------------------------------|-------------------------------------------------|
| Unicast packets received       | Number of unicast packets received.             |
| Nonunicast packets received    | Number of nonunicast packets received.          |
| Received packets dropped       | Number of received packets dropped.             |
| Received packets errors        | Number of received packets dropped by errors.   |
| Bytes transmitted              | Total number of bytes transmitted.              |
| Unicast packets transmitted    | Total number of bytes transmitted.              |
| Nonunicast packets transmitted | Number of nonunicast packets transmitted.       |
| Transmitted packets dropped    | Number of transmitted packets dropped.          |
| Transmitted packets errors     | Number of transmitted packets dropped by errors |

#### Radio detail statistics

| aTransmitted_MPDU_Count            | Number of frames transmitted.                     |
|------------------------------------|---------------------------------------------------|
| aTransmitted_MSDU_Count            | Number of data frames transmitted.                |
| aMulticast_Transmitted_Frame_Count | Number of Multicast send.                         |
| aFailed_Count                      | Number of frames which could be send after retry. |

| aRetry_Count              | Number of frames resent.                                       |
|---------------------------|----------------------------------------------------------------|
| aMultiple_Retry_Count     | Occurrences when multiple retries were needed to send a frame. |
| aFrame_Duplicate_Count    | Count of RTS that received no response.                        |
| aRTS_Success_Count        | Count of CTS received in response to RTS.                      |
| aRTS_Failure_Count        | Count of RTS that received no response.                        |
| aACK_Success_Count        | Number of times ACK was not received after transmission.       |
| aReceived_Frame_Count     | Number of received frames.                                     |
| aMulticast_Received_Count | Number of Multicast frames received.                           |
| aFCS_Error_Count          | Number of frames received with checksum errors.                |

## 6.2 Measuring LAN interface

The Nokia A036 web user interface provides information on the following LAN statistics:

| Bytes received                 | Total number of bytes received.                 |
|--------------------------------|-------------------------------------------------|
| Unicast packets received       | Number of unicast packets received.             |
| Nonunicast packets received    | Number of nonunicast packets received.          |
| Received packets dropped       | Number of received packets dropped.             |
| Received packets errors        | Number of received packets dropped by errors.   |
| Bytes transmitted              | Total number of bytes transmitted.              |
| Unicast packets transmitted    | Total number of bytes transmitted.              |
| Nonunicast packets transmitted | Number of nonunicast packets transmitted.       |
| Transmitted packets dropped    | Number of transmitted packets dropped.          |
| Transmitted packets errors     | Number of transmitted packets dropped by errors |

# **7** Commands, parameters and alarms

## 7.1 Supported CLI commands

The following table outlines the commands available in Nokia A036. In addition to CLI commands, some standard Unix and Linux commands can be used with Nokia A036. In the CLI command descriptions below, the following conventions are used:

- Parameters appear in curvy brackets {}, e.g., {item}
- Square brackets [] denote the parameter is optional, e.g., [{data}].
- Vertical line | in square brackets [] denotes a selection of parameters, e.g., [ON | OFF].

| Command                                | Function                                            |
|----------------------------------------|-----------------------------------------------------|
| arp                                    | Displays the ARP table.                             |
| restart                                | Reboots A036.                                       |
| ping {ip_address}                      | Sends an ICMP echo request to the IP address.       |
| set {item} [{parameter} [{parameter}]] | Sets a configuration item to a given value.         |
| ver                                    | Displays code version numbers.                      |
| version                                |                                                     |
| show [wep   config   {item}]           | Displays the values of system settings.             |
| logout                                 | Disconnets from session.                            |
| exit                                   |                                                     |
| help                                   | Displays available commands.                        |
| brgtable                               | Displays the contents of the Ethernet bridge table. |

| Command                                   | Function                                                       |
|-------------------------------------------|----------------------------------------------------------------|
| save                                      | Saves current parameters to configuration file.                |
| stats [lan   air   ip   tcp   udp   snmp] | Displays selected statistics and generates the stats.txt file. |
| ; Comment text                            | A comment line that can be used in config-<br>uration files.   |

#### Note

- You can correct typing errors using the backspace key.
- You can use the arrow keys to browse previously entered commands.

For more information on using the command line interface, see *Accessing command line interface* and *Set command parameters*.

## 7.2 Set command parameters

| Parameter                                          | Default value | Range                           | Description                                                                                                    |
|----------------------------------------------------|---------------|---------------------------------|----------------------------------------------------------------------------------------------------|
| channel {value}                                    |               |                                 | Radio channel and domain are<br>linked: the domain parameter<br>selects the regulatory domain<br>governing channel assignment,<br>and is used to constrain the<br>choice of channels. |
|                                                    | 10            | 1-13                            | France                                                                                                    |
|                                                    | 10            | 1-11                            | USA and Canada                                                                                                    |
|                                                    | 10            | 10-13                           | France                                                                                                    |
|                                                    | 14            | 14                              | Japan                                                                                                    |
| domain {[usa   canada   etsi  <br>france   japan]} | usa           | usa<br>canada<br>etsi<br>france | The regulatory domain.                                                                                                    |

| Parameter                              | Default value | Range                         | Description                                                                                                    |
|----------------------------------------|---------------|-------------------------------|----------------------------------------------------------------------------------------------------|
|                                        |               | japan                         |                                                                                                    |
| net_name {name}                        | Nokia WLAN    | up to 32 charac-<br>ters      | 802.11 network name (ASCII, case-sensitive)                                                                                         |
| frag_threshold {value}                 | 2346          | 256-2346 (even numbers only)  | Fragmentation threshold for<br>802.11 packets. Frames larger<br>than this value will be broken<br>into multiple smaller packets.    |
| rts_threshold {value}                  | 2301          | 0-2347                        | The size of data frame above<br>which the IEEE802.11 RTS/<br>CTS collision avoidance meth-<br>od is used.                           |
| short_retry {value}                    | 8             | 0-31                          | The number of times a frag-<br>ment is retried in the event of a<br>transmission failure.                                           |
| long_retry {value}                     | 4             | 0-31                          | The number of times a frame is retried in the event of a trans-<br>mission failure.                                                 |
| basic_rate {rates}                     | All           | 1000 2000, 5500<br>11000, All | A list of all basic rates sup-<br>ported by the access point (this<br>should be limited to rates that<br>all stations can support). |
| beacon_interval {value}                | 100           | 1-65535                       | The time interval between beacons (in milliseconds).                                                                                |
| dtim_interval {value}                  | 1             | 1-255                         | The number of beacons to count between DTIMs.                                                                                       |
| ed_threshold {value}                   | 127           | 10-127                        | Energy detection threshold.                                                                                                    |
| wep_mode {mode}                        | open          |                               | Determines the Access Point authentication policy:                                                                                  |
|                                        |               | open                          | Accept open system.                                                                                                    |
|                                        |               | wep                           | Wep key is required.                                                                                                    |
| ip_address {dotted-quad}               | none          | IP address                    | IP address of the Access Point (for management purposes).                                                                           |
| ip_address_OpenSystem<br>{dotted-quad} | none          | IP address                    | IP address of the AP to be used<br>in DHCP relay when forwarding<br>requests for OpenSystem<br>users.                               |

| Parameter                       | Default value | Range                                                         | Description                                                                                                    |
|---------------------------------|---------------|---------------------------------------------------------------|----------------------------------------------------------------------------------------------------|
| ip_address_1x {dotted-quad}     | none          | IP address                                                    | IP address of the AP to be used<br>in DHCP relay when forwarding<br>requests for 802.1x users.                              |
| subnet_mask {dotted-quad}       | 255.255.0.0   | Any valid mask.                                               | Subnet mask for network (used to determine broadcast ad-<br>dresses).                                                       |
| gateway {dotted-quad}           | none          | IP address                                                    | Default gateway for packets not<br>on the local subnet, or the<br>address of the zone controller if<br>zone privacy is set. |
| telnet_port {port}              | 23            | 0-65535                                                       | Telnet server port number (0 disables access).                                                                              |
| http_port {port}                | 80            | 0-65535                                                       | Web server port number (0 disables access).                                                                                 |
| manager {[any   specific]}      | any           | any, specific                                                 | Limits management access to<br>specific IPs, or disables it<br>altogether.                                                  |
| password {password}             | private       | up to 16 charac-<br>ters in sets of a - z,<br>A - Z and 0 - 9 | Password for management ac-<br>cess to Access Point (case<br>sensitive).                                                    |
| ap_name {name}                  | LocalAP       | Up to 15 charac-<br>ters                                      | Access Point name (equivalent to hostname).                                                                                 |
| protocol_filter {[tcpip   all]} | all           | all, tcp/ip                                                   | Enables packet filtering, dis-<br>carding all non-TCP/IP traffic.                                                           |
| zone_privacy {[on   off]}       | off           | on or off                                                     | Enables the zone privacy fea-<br>ture.                                                                                      |
| community_get {string}          | public        | up to 16 charac-<br>ters                                      | Community name for SNMP get operations (case sensitive).                                                                    |
| community_set {string}          | private       | up to 16 charac-<br>ters                                      | Community name for SNMP set operations (case sensitive).                                                                    |
| snmp_contact {string}           | Contact       | up to 32 charac-<br>ters                                      | SNMP contact name, from the RFC1213 MIB (case sensitive).                                                                   |
| snmp_sys_name {string}          | Sys Name      | up to 32 charac-<br>ters                                      | SNMP system name, from the RFC1213 MIB (case sensitive).                                                                    |
| snmp_location {string}          | Location      | up to 64 charac-<br>ters                                      | SNMP location data, from the RFC1213 MIB (case sensitive).                                                                  |
| snmp_secret {secret}            | default       | up to 16 charac-                                              | An ASCII string giving the                                                                                                  |

## NOKIA

| Parameter                           | Default value | Range                                       | Description                                                                                                    |  |
|-------------------------------------|---------------|---------------------------------------------|----------------------------------------------------------------------------------------------------|--|
|                                     |               | ters in sets of a - z,<br>A - Z and 0 - 9   | shared secret for the radius server.                                                                                                    |  |
| snmp_enable_set                     | off           | on, off                                     | Enable or disable SNMP SETs                                                                                                    |  |
| snmp_enable_get                     | off           | on, off                                     | Enable or disable SNMP GETs                                                                                                    |  |
| snmp_enable_trap                    | off           | on, off                                     | Enable or disable SNMP traps.                                                                                                    |  |
| cca_mode {param}                    | cs_only       | ed_only, cs_only,<br>ed_and_cs,<br>ed_or_cs | Specifies the CCA (Clear<br>Channel Assessment) to be<br>used.                                                                                                    |  |
| wep_key {1-4} {KEY}                 | none          | 1-4, hex string                             | Sets default key to value hex<br>string. The hex string will be 10<br>or 26 hex characters, according<br>to the strength of WEP key<br>being entered (note: the web<br>user interface allows these<br>keys to be entered also in<br>ASCII.) |  |
| wep_key_length {[normal  <br>high]} | normal        | normal, high                                | "normal" sets the wep-key<br>length to 40 bits, "high" sets the<br>wep-key length to 128 bits                                                                                                    |  |
| wep_key_active {1-4}                | 1             | 1-4                                         | Specifies which one of the four wep keys is active.                                                                                                    |  |
| radius_server {1-2} {ip_addr}       | none          | 1 or 2, IP ad-<br>dresses                   | IP address of primary (1) and secondary (2) Radius servers.                                                                                                    |  |
| shared_secret {1-2} {secret}        | none          | up to 16 charac-<br>ters                    | An ASCII string giving the shared secret for the Radius server.                                                                                                    |  |
| shared_password {password}          | Nokia WLAN    | up to 16 charac-<br>ters                    | An ASCII string giving the<br>dummy password for the Ra-<br>dius server.                                                                                                    |  |
| ip_address_ac {dotted-quad}         | none          | IP address                                  | Access Controller IP address in<br>a configurable parameter in<br>Access Point.                                                                                                    |  |
| dhcp_relay {[on   off]}             | off           | on or off                                   | Enables the DHCP relay func-<br>tionality.                                                                                                    |  |
| brgtable {[add   del] {MAC}}        | none          | add or del                                  | Adds/deletes a given MAC ad-<br>dress to/from bridge table.                                                                                                    |  |
| manager_ip {1-4} {ip_addr}          | none          | 1-4, IP address                             | Allows one of out of four IP addresses specific manage-                                                                                                    |  |

| Parameter    | Default value | Range      | Description                                                                          |
|--------------|---------------|------------|--------------------------------------------------------------------------------------|
|              |               |            | ment access.                                                                         |
| ac_iapf_port | 2236          | 0-65535    | Port number for IAPF mes-<br>sages coming from AP to AC.                             |
| dhcp_base    | 192.168.5.100 | IP address | The base address of the DHCP pool.                                                   |
| dhcp_pool    | 16            | 0-254      | The number of entries in the pool for DHCP server (0 dis-<br>ables the DHCP server). |
| dhcp_gateway | none          | IP address | The gateway address for dhcp clients.                                                |
| dhcp_dns     | 192.168.1.1   | IP address | The DNS server address for dhcp clients.                                             |

For more information on using the command line interface, see *Accessing command line interface* and *Supported CLI commands*.

## 7.3 SNMP traps

#### Nokia A036 supported traps

| Тгар                  | Description                                                |
|-----------------------|------------------------------------------------------------|
| ColdStart             | Sent when Nokia A036 starts up.                            |
| WarmStart             | Sent after a system restart.                               |
| LinkDown              | Sent when a failure is detected in a network interface.    |
| LinkUp                | Sent when a network interface has started.                 |
| AuthenticationFailure | Sent when an unauthenticated protocol message is received. |
| EnterpriseSpecific    | A trap defined by Nokia for A036.                          |

#### Enterprise specific traps

| Тгар              | Value | Description                                                                  |
|-------------------|-------|------------------------------------------------------------------------------|
| ENT_AUTH_FAIL     | 1     | Sent when a login fails (telnet server).                                     |
| ENT_MGMT_OPEN     | 2     | Sent when someone successfully logs into Nokia A036 via Web of telnet serve. |
| ENT_TFTP_TRANSFER | 3     | Sent when a TFTP transfer has taken place.                                   |
| ENT_CLI_ERROR     | 7     | Sent when an error is detected in a CLI command.                             |

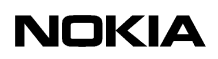

# Files

## 8.1 config.txt

The configuration file is a text file containing all configurable parameters of Nokia A036. You can modify the parameters in the configuration file and then upload the file to Nokia A036 using FTP or TFTP. After a successful upload, Nokia A036 will first check the validity of parameters and then change the settings according to the configuration file.

#### Record structure of the file

```
%channel: 10
%domain: usa
%net name: "Nokia WLAN"
%frag threshold: 2346
%rts_threshold: 2301
%short_retry: 8
%long_retry: 4
%Basic_rate: All
%beacon_interval: 100
%dtim interval: 1
%ed threshold: 127
%wep mode: "open"
%ip address: none
%subnet mask: 255.255.0.0.
%ip_address_OpenSystem: none
%ip_address_1x: none
%gateway: none
%telnet_port: 23
%http_port: 80
%manager: "any"
%ap_name: "LocalAP"
%protocol_filter: all
%zone privacy: off
%community get: "public"
%community_set: "private"
%snmp_contact: "Contact"
%snmp_sys_name: "Sys Name"
%snmp_location: "Location"
%snmp_secret: "default"
%snmp_enable_set: "off"
```

```
%snmp_enable_get: "off"
%snmp_enable_trap: "off"
%cca mode: cs only
%wep_key: 1,none
%wep_key: 2,none
%wep_key: 3,none
%wep_key: 4,none
%wep_key_range: none
%radius_server: none
%shared_secret: none
%ip address ac: none
%dhcp_relay: off
%brgtable: none
%manager: any
%manager ip: 1,none
%manager ip: 2, none
%manager_ip: 3,none
%manager_ip: 4,none
%ac_iapf_port: 2236
%wep_key_active: 1
%dhcp_base: 192.168.5.100
%dhcp_pool: 16
%dhcp gateway: none
%dhcp dns: 192.168.1.1
```

### 8.2 stat.txt

The stat.txt file contains Nokia A036 network statistics. The file is generated using any stats command. For more information, see *Supported CLI commands*.

#### Record structure of the file

| LAN:                           |   |          |
|--------------------------------|---|----------|
| Bytes Received :               |   | 4907980  |
| Unicast Packets Received :     |   | 15935    |
| Nonunicast Packets Received :  |   | 0        |
| Received Packets Dropped :     |   | 0        |
| Received Packets Errors :      |   | 0        |
| Bytes Transmitted :            |   | 28239288 |
| Unicast Packets Transmitted :  |   | 91686    |
| Nonunicast Packets Transmitted | : | 0        |
| Transmitted Packets Dropped :  |   | 0        |
| Transmitted Packets Errors :   |   | 0        |
|                                |   |          |
| AIR:                           |   |          |
| Bytes Received :               |   | 0        |
| Unicast Packets Received :     |   | 0        |
|                                |   |          |
|                                |   |          |
| Nonunicast Packets Received :  |   | 0        |
| Received Packets Dropped :     |   | 0        |

| Received Packets Errors :        | 0            |
|----------------------------------|--------------|
| Bytes Transmitted :              | 7084         |
| Unicast Packets Transmitted :    | 2.3          |
| Nonunicast Packets Transmitted : | 0            |
| Transmitted Packets Dropped .    | 0            |
| Transmitted Packets Frrors .     | 13           |
| italismiteted fackets filois .   | 10           |
| IP:                              |              |
| Forwarding :                     | 2            |
| DefaultTTL :                     | 64           |
| InReceives :                     | 14693        |
| InHdrErrors :                    | 0            |
| InAddrErrors :                   | 0            |
| ForwDatagrams :                  | 0            |
| InUnknownProtos :                | 0            |
| InDiscards :                     | 0            |
| InDelivers :                     | 14577        |
| OutRequests :                    | 5509         |
| OutDiscards :                    | 0            |
| OutNoRoutes :                    | 0            |
| ReasmTimeout :                   | 0            |
| ReasmReqds :                     | 57           |
| ReasmOKs :                       | 10           |
| ReasmFails :                     | 0            |
| FragOKs :                        | 0            |
| FragFails :                      | 0            |
| FragCreates :                    | 0            |
|                                  |              |
| TCP:                             |              |
| RtoAlgorithm :                   | 1            |
| RtoMin :                         | 0            |
| RtoMax :                         | 0            |
| MaxConn :                        | 0            |
|                                  |              |
|                                  |              |
| ActiveOpens :                    | 1            |
| PassiveOpens :                   | 0            |
| AttemptFails :                   | 0            |
| EstabResets :                    | 0            |
| CurrEstab : Gauge:               | 3            |
| InSegs :                         | 4668         |
| OutSegs :                        | 3549         |
| RetransSegs :                    | 0            |
|                                  |              |
|                                  | 0100         |
| Indatagrams :                    | 9496<br>10   |
| NOPOTES :                        | 19           |
| INEFFORS :                       | U<br>1 0 0 1 |
| OutDatagrams :                   | 1984         |
| SNMP:                            |              |
| snmpInPkts :                     | 814          |
| snmpOutPkts :                    | 814          |
| snmpInBadVersions :              | 0            |

| snmpInBadCommunityNames: | 0   |
|--------------------------|-----|
| snmpInBadCommunityUses : | 0   |
| snmpInASNParseErrs :     | 0   |
| snmpInTooBigs :          | 0   |
| snmpInNoSuchNames :      | 0   |
| snmpInBadValues :        | 0   |
| snmpInReadOnlys :        | 0   |
| snmpInGenErrs :          | 0   |
| snmpInTotalReqVars :     | 824 |
| snmpInTotalSetVars :     | 0   |
| snmpInGetRequests :      | 827 |
| snmpInGetNexts :         | 0   |
| snmpInSetRequests :      | 0   |
| snmpInGetResponses :     | 0   |
| snmpInTraps :            | 0   |
| snmpOutTooBigs :         | 0   |
| snmpOutNoSuchNames :     | 0   |
| snmpOutBadValues :       | 0   |
| snmpOutGenErrs :         | 0   |
| snmpOutGetRequests :     | 0   |
| snmpOutGetNexts :        | 0   |
| snmpOutSetRequests :     | 0   |
| snmpOutGetResponses :    | 838 |
| snmpOutTraps :           | 0   |
| snmpEnableAuthenTraps :  | 2   |

## 8.3 System log

#### var/log/messages

This is a system log file where application error and status messages are recorded. Use the following command to view the file:

cat /var/log/messages

#### /usr/etc/ucd-snmp/syslog\_hostlist.conf

This is a simple syslogd configuration file. It is possible to direct syslog messages to an external machine that is running syslog.

The file does not exist by default but can be generated for example with the following command:

```
printf "remotehost <ip address>\\n" >
/usr/etc/ucd-snmp/syslog_hostlist.conf
where
<ip address>
= ip address of the remote machine running syslogd
```

## Federal Communication Commission Interference Statement

This equipment has been tested and found to comply with the limits for a Class B digital device, pursuant to Part 15 of the FCC Rules. These limits are designed to provide reasonable protection against harmful interference in a residential installation. This equipment generates, uses and can radiate radio frequency energy and, if not installed and used in accordance with the instructions, may cause harmful interference to radio communications. However, there is no guarantee that interference will not occur in a particular installation. If this equipment does cause harmful interference to radio or television reception, which can be determined by turning the equipment off and on, the user is encouraged to try to correct the interference by one of the following measures:

- Reorient or relocate the receiving antenna.
- Increase the separation between the equipment and receiver.
- Connect the equipment into an outlet on a circuit different from that to which the receiver is connected.
- Consult the dealer or an experienced radio/TV technician for help.

FCC Caution: To assure continued compliance, (example - use only shielded interface cables when connecting to computer or peripheral devices) any changes or modifications not expressly approved by the party responsible for compliance could void the user's authority to operate this equipment.

This device complies with Part 15 of the FCC Rules. Operation is subject to the following two conditions: (1) This device may not cause harmful interference, and (2) this device must accept any interference received, including interference that may cause undesired operation.

## **IMPORTANT NOTE:**

#### FCC Radiation Exposure Statement:

This equipment complies with FCC radiation exposure limits set forth for an uncontrolled environment. This equipment should be installed and operated with minimum distance 20cm between the radiator & your body.

This transmitter must not be co-located or operating in conjunction with any other antenna or transmitter.